## Installing and configuring Third-party applications

- 1. Install and configure **PDF Xchange** for printing PDFs.
  - a. Download and install PDF Xchange Editor (<u>https://www.tracker-software.com/product/pdf-xchange-editor</u>)
  - b. Open a PDF with more than one page in it and go to File -> Print.
  - c. Select the Digital WarRoom Printer, "fit to printer margins", and "auto-rotate sheets".

| r initer                                             |                                                                                                    |                                                                                                    | Paper: 'L           | etter'                                                                                                    |         |
|------------------------------------------------------|----------------------------------------------------------------------------------------------------|----------------------------------------------------------------------------------------------------|---------------------|----------------------------------------------------------------------------------------------------|---------|
| Na<br>Sta                                            | me: Digital WarRoom Printer                                                                                            | <u>P</u> roperties     Print to File                                                                                                    | +                   | 8.50                                                                                                    |         |
| Cop                                                  | oies: 1 📮 🗌 Collate                                                                                                    | Duplex: None                                                                                                    | ~                   | Dibble Critter Care Instruction Manual<br>Criefle, Annoles, And MRX, and Lody<br>Food, were, and thesis<br>Concention<br>Each server dates down of the footbounder each day integer yeach the notations (in the one of                                                                                                    |         |
| Page Range  All  Current Pag Current Viev Pages: Sut | Selected Pages Selected Graph Type page numbers and/or page counting from the start of the do 5-12 sett [All pages v ] | ic<br>(total 2 pages)<br>ranges separated by commas<br>scument. For example, type 1, 3,<br>Reverse Order<br>Summary: 2 selected of 2 pa | 11.00<br>es         | <text><list-item><list-item><list-item><list-item><list-item><list-item><list-item><list-item><list-item><list-item><list-item><list-item><list-item><list-item><list-item></list-item></list-item></list-item></list-item></list-item></list-item></list-item></list-item></list-item></list-item></list-item></list-item></list-item></list-item></list-item></text>                                                                                                    |         |
| Page Scaling<br>Scaling T                            | /pe: Fit to printer margins                                                                                            | ~                                                                                                    |                     | Never Ludy's area, the give in turbed top and obtain. Ludy's give 1 a small kaid of error dop, the subsidy for 1 % - 2 sensitive leaves place a Hite bit of clientes and persing. Hig give 1 filter tests than in subsidy address every day as well - ne data. Set of the set of the set of |         |
| Page zo                                              | om: 100.0%                                                                                                    |                                                                                                    | 1                   | Perios<br>Plasso avoid giving ten starthy treats.<br>Playtana<br>Chinshilas                                                                                                    |         |
| L                                                    | Auto-centre pages in sheets Choose paper source by PDF-                                                                | page size                                                                                                    |                     | You would have if you could be them on a mount work work working. The black the laster - for a last 20<br>mounts, but if you work to it every right, both youry. Some populates is obtained as a set                                                                                                    |         |
| Print Options                                        |                                                                                                    |                                                                                                    | Sheet: 1<br>Page: 1 |                                                                                                    | Zoom: ' |
| Р                                                    | rint: Document and Markups                                                                                             | ∼<br>Advanced                                                                                                    | 1 2                 | Print Sheets: 1-2 (2 total, 2 selected)                                                                                                    | Consel  |

- d. Click "Print" and save the resulting TIF image to your desktop (we'll delete it after the next step).
- 2. Install and configure Irfanview for printing images.
  - a. Download and install the 64-bit version of Irfanview.
     (<u>http://download.cnet.com/IrfanView-64-bit/3000-2192\_4-76444710.html?part=dl-&subj=dl&tag=button</u>)
  - b. Launch Irfanview and browse to the TIF image you created in step 6.c.
  - c. Go to File -> Print. Make sure the options highlighted in red are set as in the screenshot below.

| Print Preview                                                                                                    | N                   |                      |                                           |                     | ×                                                                                                    |
|----------------------------------------------------------------------------------------------------|---------------------|----------------------|-------------------------------------------|---------------------|----------------------------------------------------------------------------------------------------|
| Printer settin                                                                                                    | gs:                 | _                    |                                           |                     | Preview:                                                                                                    |
| Printer:                                                                                                    |                     | Always use sy        | stem default printer at                   | dialog start        |                                                                                                    |
| Digital War                                                                                                    | Room Printer        |                      |                                           |                     | Construction to the second second secon        |
| Portrait                                                                                                    | Paper: 🗹            | Auto-rotate          |                                           |                     | All Control and a first sector and a first sector and a sector and a sector an        |
| C Landscape Letter, 30                                                                                                    |                     |                      | D DPI                                     | Printer setup       | Part of all<br>Part of the second second secon |
| Print size:                                                                                                    |                     |                      | Headnote/Footnote                         | e text:             | Hear (Jone)     Note (Jone)     Note (Jone) A setting to the setting of the setting of the set the setting of the set the set of the set the set the set of the set the set of the set the se        |
| Original size (from image DPI)                                                                                                    |                     |                      | Headnote:                                 |                     | Compared and a set of party address of address of a set of the compared address of the compared address of the compared a        |
| <u>     B</u> est fit to     B     C     C | page (aspect ratio) |                      |                                           |                     | A Transfer in the control of the control of th        |
| O Stretch to                                                                                                    | page (no aspect ra  | tio)                 | Ecotrote:                                 |                     |                                                                                                    |
| Custom: Width: 5.00                                                                                                    |                     |                      |                                           |                     |                                                                                                    |
| 01                                                                                                    | Height: 5.00        | Aspect ratio         | Hint:\$D = file folder<br>\$F = file name | Help                | Hint: you can print several copies of                                                                                                    |
| ◯ <u>S</u> cale:                                                                                                    | Width: 1.00         |                      | Font:                                     | Choose              | same image if you first use the menu:<br>'Image->Create Tiled image'                                                                                                    |
|                                                                                                    | Height: 1.00        | (of original size)   | Courier New, Size:                        | 10                  | Save current dialog settings                                                                                                    |
| Position on p                                                                                                    | paper:              |                      | Multipage images:                         |                     | Copies:                                                                                                    |
| Left margin: 0.00                                                                                                    |                     | O Print current page | je                                        | Number of copies: 1 |                                                                                                    |
| Top margin:                                                                                                    | 0.00                | Lentered             | Print all pages                           |                     | Collate (multipage images)                                                                                                    |
| Borderless printing                                                                                                    |                     |                      | O Pages from: 1                           | to 1                | Resulting image size on paper:                                                                                                    |
| Units for 'custom' and 'position':                                                                                                    |                     |                      | O Pages: 1;                               | 3;4;                | 21.6 x 27.9 cm; 8.50 x 11.00 inches                                                                                                    |
| () cm                                                                                                    | No ove              | rflow on page        | Print:                                    |                     |                                                                                                    |
|                                                                                                    |                     |                      | Even and Odd page                         | jes -               | <ul> <li>Print Cancel</li> </ul>                                                                                                    |

- 3. Configure Internet Explorer as the default handler for the .htm and .html file extensions
  - a. Open Settings in Windows.
  - b. Select "Default Apps".

| Settings            |                     |
|---------------------|---------------------|
| යි Home             | Default apps        |
| Find a setting      | Choose default apps |
| Apps                | Email               |
| IΞ Apps & features  | Outlook             |
| E Default apps      | Maps                |
| 띠_ Offline maps     | Maps                |
| □ Apps for websites |                     |
| □ Video playback    | Music player        |
| ⊊ Startup           | Groove Music        |

- c. Scroll down the list of applications and select "Choose default apps by file type".
- d. Scroll down the list of file extensions until you come to .htm/.html

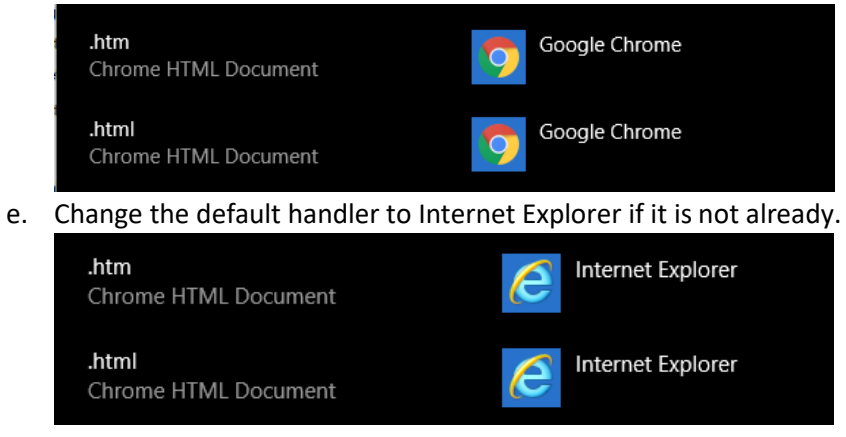

- 4. Configure Internet Explorer for printing.
  - a. Open Internet Explorer.
  - b. Go to Tools -> Print -> Page Setup...

|                     | -        |       |    | $\times$ |               |        |
|---------------------|----------|-------|----|----------|---------------|--------|
|                     | - م      | ☆ ☆   | \$ |          |               |        |
| Print               |          |       | >  |          | Print         | Ctrl+P |
| File                |          |       | >  |          | Print preview |        |
| Zoom (100%)         |          |       | >  |          | Page setup    |        |
| Safety              |          |       | >  |          |               | 1      |
| Add site to Apps    |          |       |    |          |               |        |
| View downloads      |          | Ctrl+ | J  | 14       |               |        |
| Manage add-ons      |          |       |    | 1        |               |        |
| F12 Developer Tools | s        |       |    |          |               |        |
| Go to pinned sites  |          |       |    |          |               |        |
| Compatibility View  | settings |       |    |          |               |        |
| Internet options    |          |       |    |          |               |        |
| About Internet Expl | orer     |       |    |          |               |        |

c. Change all of the Headers and Footers drop downs to "-Empty-".

| Page Setup                                                                                                    | ×                                          | Page Setup                                                                                                    | ×                                                                                                    |
|----------------------------------------------------------------------------------------------------|--------------------------------------------|----------------------------------------------------------------------------------------------------|----------------------------------------------------------------------------------------------------|
| Paper Options<br>Page Size:<br>Letter<br>P Pgtrait<br>Print Background Colors and Images<br>Enable Shrink to-Fit | Margins (inches)                           | Pape Options     Margins (inches)       Page Size:     Left:     0.75       Letter     Bight:     0.75       @ Pgrtrait     Clandscape     Iop:     0.75       Print Background Colors and Images     Bottom:     0.75       Ø Enable Strink to-Pit     Dirthing Strink to-Pit     Dirthing Strink to-Pit | Address of the second second s |
| Headers and Footers<br><u>H</u> eader:<br>Title                                                                  | Eooter:                                    | Headers and Footers         Eooter:           Header:                                                                                                    | ~                                                                                                    |
| -Empty-                                                                                                    | <ul> <li>-Empty-</li> </ul>                | -Empty-                                                                                                    | ~                                                                                                    |
| Page # of total pages                                                                                            | <ul> <li>✓ Date in short format</li> </ul> | -EmptyEmpty-                                                                                                    | ~                                                                                                    |
| Change font                                                                                                    |                                            | Change font                                                                                                    |                                                                                                    |
|                                                                                                    | OK Cancel                                  |                                                                                                    | OK Cancel                                                                                                    |

- 5. Install Microsoft Office 2013 or 2016.
  - a. Create these 2 folders if they do not exist:
     C:\Windows\System32\config\systemprofile\Desktop
     C:\Windows\SysWOW64\config\systemprofile\Desktop